## Terrains de tournoi et départs

### Détermination des départs dans le tournoi

| 🖗 Flūhli Sōrenberg 18 Loch - 14.10.20 - Teilnehmer: 4 / Gāste: 4 🛛 ? 🗙 |                                               |                        |  |  |  |  |
|------------------------------------------------------------------------|-----------------------------------------------|------------------------|--|--|--|--|
| -Name, Datum, Platz                                                    |                                               | 4                      |  |  |  |  |
| K <u>ü</u> rzel 20002                                                  | Name Flühli Sörenberg 18 Loch Turnier         | <b>4</b> = ₽           |  |  |  |  |
| Lochzahl 18 (                                                          | 36 -> 2 Runden, max. 108 -> 6 Runden)         | <u> </u>               |  |  |  |  |
| Datum 14.10.2                                                          | D                                             | ✓ <u>S</u> ichern F11  |  |  |  |  |
| Platz 0056.1                                                           | 18 Loch Platz = ••• Mehrere Plätze im Turnier | 🔟 L <u>ö</u> schen     |  |  |  |  |
| Hcp-Grenze der Abs                                                     | chläge Herren /36.0/-/-/-                     | 습 <u>K</u> opieren     |  |  |  |  |
|                                                                        | Damen /36.0/-/-/-                             | 🧕 Spieler              |  |  |  |  |
| -Ausschreibung                                                         |                                               |                        |  |  |  |  |
| HCP-Grenze                                                             | MeldungRechnen Hcp- <u>F</u> aktor            | ᡖ <u>D</u> rucken 🛛 F8 |  |  |  |  |
| <u>S</u> pielform                                                      | Einzel 💌 Details                              | 📑 Nenngeld             |  |  |  |  |
| <u>Z</u> ählweise                                                      | Stableford 👻                                  | Abschluss              |  |  |  |  |
|                                                                        | (i) Informationen                             |                        |  |  |  |  |
| Stechen                                                                | Schwerste/Leichteste 💌 9, 6, 3, 2, 1          | 💮 Internet             |  |  |  |  |
| Blind-H <u>o</u> le                                                    | Nein 👻                                        | P:∥0 Online            |  |  |  |  |
| lahrespreiswirks.                                                      | Nein 💌 Ausschreib-Text Pin-Positions          |                        |  |  |  |  |
| Intern/Gäste                                                           | Offen                                         | 📞 Telefon              |  |  |  |  |
| HCP-wirksam                                                            | Normal wirksam 👻 💬                            | Ende                   |  |  |  |  |

Sur *Limite Hcp des départs* vous définissez quels joueurs doivent être calculés à partir de quels départs. Les limites sont définies séparément pour les hommes et les femmes.

Par exemple: :

- Hommes jusqu'à HCPI 18,4 de blanc
- Hommes HCPI 18,5 à (valable aussi pour les joueurs avec PR sans autorisation de parcours) de Jaune
- Dames jusqu'à HCPI 18,4 de bleu
- Dames HCPI 18,5 à (valable aussi pour les joueurs avec PR et sans autorisation de parcours) de Rouge

## Faites attention aux joueurs avec PR dans le tournoi (en Allemagne, avec WHS, il n'y a plus de PR avec "lettres"). Si vous fixez la limite supérieure à 54 pour les départs, les

joueurs PR sont comptés à partir du départ suivant, car le PR est "moins" que 54 utilisé!} Si vous entrez jusqu'à "PR", les joueurs avec PR sont également calculés à partir du même départ que 54 (les joueurs PR sont toujours calculés avec la même limite de jeu que le HCP 54, mais doivent être correctement réglés pour le bon départ !) Si vous entrez à la fin jusqu'à -, les 54 et les PR, ainsi que les personnes qui n'ont pas

#### Si vous entrez a la fin jusqu'a -, les 54 et les PR, ainsi que les personnes qui n' encore de PR, sont calculés à partir de ce départ !

Veuillez saisir ceci comme dans l'image suivante (les départs affichés sont toujours ceux qui existent dans les données de parcours que vous avez sélectionnées) :

| Abschläge                                                           |                   |                 |                    | ×               |  |  |  |
|---------------------------------------------------------------------|-------------------|-----------------|--------------------|-----------------|--|--|--|
| Abschlag-Einteilu                                                   | ng für Herren:    | I Abschlag-Eini | teilung für Damen: | ✓ <u>о</u> к    |  |  |  |
|                                                                     | bis:              |                 | bis:               |                 |  |  |  |
|                                                                     | bis:              |                 | bis:               | <u>A</u> bbruch |  |  |  |
|                                                                     | bis:              |                 | bis:               |                 |  |  |  |
| VEISS                                                               | bis: 18,4         |                 | bis:               | -               |  |  |  |
| GELB                                                                | bis:              |                 | bis:               |                 |  |  |  |
| 🗆 BLAU                                                              | bis:              | I BLAU          | bis: 18,4          |                 |  |  |  |
| □ ROT                                                               | bis:              | ROT             | bis:               |                 |  |  |  |
|                                                                     | bis:              |                 | bis:               |                 |  |  |  |
| GRUEN                                                               | alle darüber      | GRUEN           | alle darüber       |                 |  |  |  |
| GRUEN für Jahrgang ab: 1. Runde                                     |                   |                 |                    |                 |  |  |  |
| Die verwendeten Abschläge aktivieren und bei Bedarf eine Hcp-Grenze |                   |                 |                    |                 |  |  |  |
| Information zu spez                                                 | iellen Abschlägen | Spezial         |                    |                 |  |  |  |

Si vous décochez un Sexe, vous le désactivez, par exemple pour créer un tournoi féminin :

| Abso | chläge                                                                                                    |                     |                    |               | ×            |  |  |  |
|------|----------------------------------------------------------------------------------------------------|---------------------|--------------------|---------------|--------------|--|--|--|
|      | 🗆 Abschlag-Einteilu                                                                                                    | ung für Herren:     | Abschlag-Einteilur | ng für Damen: | ✓ <u>О</u> К |  |  |  |
|      |                                                                                                    | bis:                |                    | bis:          |              |  |  |  |
|      |                                                                                                    | bis:                |                    | bis:          | Abbruch      |  |  |  |
|      |                                                                                                    | bis:                |                    | bis:          |              |  |  |  |
|      | VEISS                                                                                                    | bis: 18,4           |                    | bis:          |              |  |  |  |
|      | GELB                                                                                                    | bis:                |                    | bis:          |              |  |  |  |
|      | 🗆 BLAU                                                                                                    | bis:                | 🔽 BLAU             | bis: 18,4     |              |  |  |  |
|      | □ ROT                                                                                                    | bis:                | I ROT              | bis:          |              |  |  |  |
|      |                                                                                                    | bis:                |                    | bis:          |              |  |  |  |
|      | GRUEN                                                                                                    | alle darüber        | GRUEN              | alle darüber  |              |  |  |  |
|      | GRUEN für Jahr                                                                                                    | gang ab:            | 1. Runde           | •             |              |  |  |  |
|      | Die verwendeten Abschläge aktivieren und bei Bedarf eine Hcp-Grenze<br>eintragen, ansonsten sind die Abschläge nur manuell auswählbar |                     |                    |               |              |  |  |  |
|      | Information zu spez                                                                                                    | ziellen Abschlägen: | Spezial            |               |              |  |  |  |

- Le bouton *Limite Hcp des départs* ne doit pas être confondu avec les limites d'inscription pour l'appel d'offres. Limites de handicap des départs détermine à partir de quels départs les résultats des joueurs sont calculés. Par exemple, si pour un tournoi, la limite d'inscription pour l'inscription est HCPI 36, nous vous recommandons de saisir "-" pour le calcul de la limite Hcp.
- Si vous définissez ici "36" et que vous autorisez tout de même un joueur avec un HCP de 37 par exemple à participer au tournoi, PC CADDIE calculera ce joueur à partir du dernier départ trouvé ; dans l'exemple ci-dessus, il s'agirait alors de messieurs VERT.
- Pour les tournois à plusieurs tours, le paramètre <u>toujours</u> pour l'ensemble du tournoi, c'est-àdire pour tous les tours. Mais vous pouvez aussi saisir d'autres départs pour chaque tour. Lire la suite...

### Saisir les départs pour d'autres tours

Si vous avez besoin d'autres départs pour d'autres tours, vous pouvez les définir différemment pour chaque tour :

Remarque : "VERT à partir de l'année" est affiché si le départ vert est conseillé pour un seul parcours, par ex. avec différents parcours par tour. Il va de soi que le départ vert ne peut être calculé que pour le tour avec classement vert (cette variante serait toutefois très inhabituelle pour les tournois à plusieurs tours).

| Ał | oschläge                                                                                                    |                 |                   |               | ×            |  |  |
|----|----------------------------------------------------------------------------------------------------|-----------------|-------------------|---------------|--------------|--|--|
|    | 🔽 Abschlag-Einteilu                                                                                                    | ing für Herren: | Abschlag-Einteilu | ng für Damen: | ✓ <u>О</u> К |  |  |
|    |                                                                                                    | bis:            |                   | bis:          |              |  |  |
|    |                                                                                                    | bis:            |                   | bis:          | Abbruch      |  |  |
|    |                                                                                                    | bis:            |                   | bis:          |              |  |  |
|    |                                                                                                    | bis:            |                   | bis:          |              |  |  |
|    | GELB                                                                                                    | bis:            |                   | bis:          |              |  |  |
|    |                                                                                                    | bis:            |                   | bis:          |              |  |  |
|    | □ ROT                                                                                                    | bis:            | ROT               | bis:          |              |  |  |
|    |                                                                                                    | bis:            |                   | bis:          |              |  |  |
|    |                                                                                                    | alle darüber    |                   | alle darüber  |              |  |  |
|    | GRUEN für Jahrgang ab:     2. Runde     Die verwendeten Abschläge aktivieren und bei Bedarf eine Hcp-Grenze   eintragen, ansonsten sind die Abschläge nur manuell auswählbar   Information zu speziellen Abschlägen:     Spezial |                 |                   |               |              |  |  |

# Réglage des réductions pour les groupes de personnes dans les prix

On peut aussi utiliser la Réglage des prix pour les groupes de personnes régler d'autres réductions ! Ce réglage ne doit être utilisé que si les options présentées jusqu'à présent ne sont pas suffisantes ! Lisez d'abord attentivement ce qui suit !

L'important est toujours la priorité :

- 1. Le réglage dans les informations complémentaires sur les personnes a toujours la priorité.
- 2. Le réglage dans l'éditeur de jeu est secondaire
- 3. Le réglage dans le prix est de troisième ordre
- 4. Le réglage dans les paramètres de base du tournoi limite HCP des départs est de quatrième ordre.

### Départs individuels pour chaque joueur pour un tournoi

Comment imprimer les départs manuels autorisés dans l'avis de compétition également sur les listes de départ, vous pouvez lire =>ici

Il est également possible de définir manuellement le départ de certains joueurs. Cela est utile, par exemple, si certains seniors jouent en rouge ou si les joueurs peuvent choisir le départ selon l'avis de

compétition. Ce réglage n'est valable que pour le tournoi dans lequel il est effectué. Pour ce faire, saisissez dans l'éditeur de la liste de départ un point et la première lettre du départ derrière l'abréviation de recherche de la personne, par exemple "quro.r" (si le joueur doit jouer de rouge). Vous pouvez également choisir la variante confortable et marquer le joueur dans l'éditeur de joueur et cliquer à droite sur l'information bleue "i" et y sélectionner le départ, comme visible dans l'image suivante.

| Startlis          | te: Flūh          | li Sōre         | enberg 18 Loch,     | 1. Runde     | - 14.10.2           | 0                                 | ? _                    | $\times$ |
|-------------------|-------------------|-----------------|---------------------|--------------|---------------------|-----------------------------------|------------------------|----------|
| <u>W</u> ettspiel | Be <u>a</u> rbeit | en <u>S</u> ort | ieren + Formatieren | Block Puf    | fer <u>D</u> rucker | n <u>I</u> nfo Speic <u>h</u> ern | <u>E</u> nde           |          |
|                   |                   |                 |                     |              |                     |                                   | O pristante            |          |
| Gruppe            | e: 1/ 1 - S       | Spieler: 1      | 1/4                 |              |                     |                                   | - ) <u>R</u> uckgangig |          |
| Тее               | Zeit              | Sukz            | Name                |              | НСР                 | Club                              | Prior.                 | us       |
| 1                 | 9.00              | sosu            | Sonnenschein Sus    | = →          | 32.5 171            | Solfclub Sonn                     | e +1-1 (i) 🚅           |          |
|                   | 5.00              | muma            | Mustermann Prof. J  | Max          |                     | Elübli Sörenbe                    | 41-1                   |          |
|                   |                   | horn            | Hodel Carmela       | NGA.         |                     | Cart                              |                        |          |
|                   |                   | noca            | Fibuei, Carriela    | 1            |                     |                                   |                        |          |
|                   |                   | smbe            | Schmedding, Bened   | IKT          | 30.0                | Golfclub Sonn                     | e + 1                  |          |
|                   |                   |                 |                     |              |                     |                                   |                        |          |
| Tei               | ilnehme           | r-Info          | mation              |              |                     |                                   |                        |          |
|                   |                   |                 |                     |              |                     |                                   |                        |          |
| F                 | Person:           |                 | sosu Sonnensch      | ein, Susann  | e                   | ≡…                                | ✓ <u>о</u> к           |          |
|                   |                   |                 |                     |              |                     |                                   |                        |          |
| A                 | Ilgemein          | Opt             | ionen Teilnahm      | egebühr      | Team [              | Datensatz                         | X Abbruch              |          |
|                   |                   |                 |                     |              |                     |                                   |                        |          |
| E                 | Bemerkun          | g:              |                     |              |                     | ~                                 |                        |          |
|                   |                   |                 |                     |              |                     |                                   |                        |          |
|                   |                   |                 |                     |              |                     | ~                                 |                        |          |
|                   | (atomorian        |                 |                     |              | 1                   |                                   |                        |          |
|                   | varegorien        |                 |                     |              | /                   |                                   |                        |          |
|                   | Platz/Ort:        |                 | (Automatik)         |              |                     | *                                 |                        |          |
|                   |                   |                 | (Automatik)         | -            |                     |                                   |                        |          |
|                   | ADSCHIAG-F        | arbe:           | (Automatik)         |              |                     | 10/10 🗙                           |                        |          |
|                   | Zahlweise:        |                 | (Automatik)         |              |                     |                                   |                        |          |
|                   |                   |                 | (Gold)              |              |                     |                                   |                        |          |
|                   | Priorität:        |                 | (Silber)            |              |                     |                                   |                        |          |
|                   |                   |                 | (Schwarz)           |              |                     |                                   |                        |          |
|                   |                   |                 | (Weiss)             |              |                     |                                   |                        |          |
|                   |                   |                 | (Blau)              |              |                     |                                   |                        |          |
|                   |                   |                 | (Rot)               |              |                     |                                   |                        |          |
|                   |                   |                 | (Orange)            |              |                     |                                   |                        |          |
|                   |                   |                 | (Grün)              |              |                     |                                   |                        |          |
|                   |                   |                 |                     |              |                     |                                   |                        |          |
|                   |                   |                 |                     |              |                     |                                   |                        |          |
|                   |                   |                 |                     |              |                     |                                   |                        |          |
|                   |                   |                 |                     |              |                     |                                   |                        |          |
|                   |                   |                 |                     |              |                     |                                   |                        |          |
|                   |                   |                 |                     |              |                     |                                   |                        |          |
|                   |                   |                 |                     |              |                     |                                   |                        |          |
| 🗸 Lac             | desperre          |                 | Löschsperre         | $\checkmark$ | Tausch-Sper         | re                                |                        |          |
|                   |                   |                 |                     |              |                     |                                   |                        |          |

- N'oubliez pas que pour déterminer la compensation de CR, il faut toujours <u>tous les</u> les départs utilisés dans le tournoi sont pris en compte.
- Pour les tournois à plusieurs tours, vous devez définir les départs les plus fréquents dans les paramètres de base du tournoi pour les valeurs suivantes *Limite HCP des départs* est réglée. Tous les départs qui s'en écartent sont ensuite saisis individuellement dans l'éditeur de jeu de chaque tour pour chaque joueur.
- Ci-dessous est décrite la manière dont vous pouvez fixer les départs de certains joueurs pour tous les tournois. Pensez ici aussi aux conséquences pour les résultats bruts en ce qui concerne la compensation des CR et les résultats nets en ce qui concerne la compensation des par lors du comptage (lisez à ce sujet les règles WHS du DGV ou de votre fédération nationale).

# Départs individuels pour chaque joueur pour tous les tournois

Inscrire une information supplémentaire : itee:B (exemple pour le bleu messieurs ou dames) Ce réglage de la couleur de tee dans la personne est valable pour cette personne pour tous les tournois !

| 🧕 Sonnenschei    | n, Susanne      | 2             |     |                      |                |            |   |
|------------------|-----------------|---------------|-----|----------------------|----------------|------------|---|
| Name             |                 |               |     |                      |                |            |   |
| Suchkürzel       |                 | SOSU          | Nr. | 041.7003.203600      |                | Nr. wählen |   |
| Titel            |                 |               |     | B <u>r</u> iefanrede |                |            |   |
| Vorname          |                 | Susanne       |     |                      |                |            |   |
| Nachname         |                 | Sonnenschein  |     |                      |                |            |   |
| 🟆 Event          | 昌               | <u>K</u> asse |     | i <u>T</u> imetable  |                |            |   |
| <u>M</u> erkmale | <u>A</u> dresse | 2.Adresse     |     | Zahlung              | Inf <u>o</u> s | Memo       |   |
| Zusatz-Info      |                 | itee:B        |     |                      |                |            | ≡ |

Veuillez également tenir compte du fait que les départs souhaités sont également classés pour votre parcours : Clubs et parcours

- 1. itee:S = noir hommes
- 2. itee:W = blanc messieurs
- 3. itee:G = jaune messieurs
- 4. itee:G = jaune dames
- 5. itee:B = bleu messieurs
- 6. itee:B = bleu dames
- 7. itee:R = rouge messieurs
- 8. itee:R = rouge dames
- 9. itee:O = orange Messieurs
- 10. itee:O = orange Femmes
- 11. itee:J = vert hommes junior
- 12. itee:J = vert dames junior

Contrôle : Imprimer la liste de départ passer des résultats BRUTTO à la couleur Tee

| Startliste: F           | lūhli Sōrenberg 18                    | Lo  | ch - 14.10.20                          |   | 1                       | ? × |
|-------------------------|---------------------------------------|-----|----------------------------------------|---|-------------------------|-----|
| Kopfte <u>x</u> t       | Automatisch                           | •   | Text bearbeiter                        |   | ≡                       | ▶   |
| Reihen <u>f</u> olge    | Start-Reihenfolge                     | •   | ✓ Tee-Priorität                        |   | 1. Runde                | Ψ   |
| Hauptlist Angaben Grupp | e Puffer                              | *   | Warteliste ✓ Handicap Zeitvorgabe eing |   | Drucken                 | F8  |
| Zeit <u>b</u> ereid     | ch<br>1 0:00 Uhr<br>bis L <u>o</u> ch | 19: | 99:59I Uhr                             |   | ■<br>] <u>V</u> on-Bis. |     |
|                         |                                       |     |                                        | E | Ende                    |     |

### Choisir en ligne des couleurs de départ personnalisées

Vous pouvez définir quelles départs peuvent être sélectionnés manuellement. Celles-ci seront également imprimées sur la liste de départ et la liste des résultats dans le texte d'en-tête.

Ces départs manuels sont également validés pour le **⇒PC CADDIE Tournoi en ligne** - Module sur le site web de votre club et sont ainsi également sélectionnables individuellement lors de l'inscription en ligne au tournoi.

| -                                       |                                                    |                                               |                    |              |
|-----------------------------------------|----------------------------------------------------|-----------------------------------------------|--------------------|--------------|
| Abschlag-Einte                          | eilung für Herren:                                 | 🔽 Abschlag-Ein                                | teilung für Damen: | ✓ <u>о</u> к |
|                                         | bis:                                               | 🖂 GOLD                                        | bis:               |              |
|                                         | bis:                                               |                                               | bis:               | Abbruch      |
|                                         | bis:                                               | Г                                             | bis:               |              |
| WEISS                                   | bis:                                               | Г                                             | bis:               |              |
| GELB                                    | bis:                                               | ☐ GELB                                        | bis:               |              |
| 🔽 BLAU                                  | bis: man.                                          | 🔽 BLAU                                        | bis: man.          |              |
| □ ROT                                   | bis:                                               | 🔽 ROT                                         | bis:               |              |
| Г                                       | bis:                                               | Г                                             | bis:               |              |
|                                         | alle darüber                                       |                                               | alle darüber       |              |
|                                         |                                                    | 1. Runde                                      | •                  |              |
| Die verwendeten /<br>eintragen, ansonst | Abschläge aktivieren un<br>en sind die Abschläge n | d bei Bedarf eine Hcp<br>ur manuell auswählba | -Grenze<br>r       |              |
| Information zu spe                      | ziellen Abschlägen:                                | Spezial                                       |                    |              |

Il faut définir un départ principal avec –. Le texte "man. (pour manuel) doit être saisi pour toutes les autres déductions qui peuvent être sélectionnées.

Dans cet exemple, les hommes JAUNE et les femmes ROUGE sont les départs standard de la compétition.

Dans les réglages des données du tournoi, sous "Limite Hcp des départs", les départs manuels sont indiqués par un "m" :

| urnierdaten: test - 2 | 25.01.19 - Teilnehmer: 0 / Gäste: 0                      | ×                  |
|-----------------------|----------------------------------------------------------|--------------------|
| Name, Datum, Pla      | tz                                                       |                    |
| Kürzel 19007          | Name test                                                | Projekt            |
| Lochzahl 18 (         | 36 -> 2 Runden, max. 108 -> 6 Runden)                    | ev <u>N</u> eu     |
| Datum 25.01.          | 19                                                       |                    |
| Platz 1306.1          | .2.16 Beispielplatz - 1-1: 🖶 🖸 Mehrers Plätze im Turnier | × L <u>ö</u> schen |
| Hcp-Grenze der Al     | bschläge Herren -/-//m/-/-                               | 🍫 <u>K</u> opieren |
|                       | Damen -/-/-/m//-                                         | Spieler            |
| Ausschreibung         |                                                          | 🛓 Ergebnisse       |
| HCP-Grenze            | MeldungRechnen Hcp-Faktor                                | Drucken F8         |
| Spielform             | Einzel 💌 Details                                         | Nennaeld           |
| Zählweise             | Zählspiel                                                | Abaabhuaa          |
|                       | <b>51</b> Informationen                                  | ADSCHIUSS          |
| Stechen               | Schwerste/Leichteste 💌 18, 9, 6, 3, 1                    | Internet           |
| Blind-Hole            | Nein 💌                                                   | 👫 Online           |
| Jahrespreiswirks.     | Nein 💌 Ausschreib Text Pin-Positions                     |                    |
| Intern/Gäste          | Offen   Preise/Kategorien  Ieamwertung                   |                    |
| HCP-wirksam           | vorgabenwirksam 💌 😒                                      | Ende               |

Lorsque leurs joueurs se connecteront en ligne, ils auront la possibilité de choisir la couleur de thé souhaitée, comme sur l'image ci-dessous :

|            |                                       | Vorname*                                |
|------------|---------------------------------------|-----------------------------------------|
|            |                                       |                                         |
|            |                                       | Nachname*                               |
|            |                                       | Handicap                                |
|            |                                       | E-Mail*                                 |
|            |                                       | Mobilnummer                             |
|            |                                       |                                         |
| LAU O ORAN | ◎ WEISS ◎ SCHWARZ ◎ GELB ◎ ROT ◎ BLAU | Abschlag wählen                         |
| LAU O ORAN | © WEISS ◎ SCHWARZ ◎ GELB ◎ ROT ◎ BLAU | Abschlag wählen<br>Straße               |
| LAU © ORAN | © WEISS ◎ SCHWARZ ◎ GELB ◎ ROT ◎ BLAU | Abschlag wählen<br>Straße<br>PLZ        |
| LAU O ORAN | © WEISS ◎ SCHWARZ ◎ GELB ◎ ROT ◎ BLAU | Abschlag wählen<br>Straße<br>PLZ<br>Ort |

La couleur de thé sélectionnée est ensuite directement reprise dans le tournoi et se présente ainsi dans l'éditeur de personnes :

| ettspiel | Bearbeiten Sortiere     | n + Formatieren <u>B</u> lock <u>P</u> u | uffer <u>D</u> rucken <u>I</u> n | fo Speic <u>h</u> ern | Ende                    |
|----------|-------------------------|------------------------------------------|----------------------------------|-----------------------|-------------------------|
| Gruppe   | :: 1/ 1 - Spieler: 1/ 4 |                                          |                                  | automat               | ische Partiegrösse: Aus |
| Тее      | Zeit Sukz Na            | ime                                      | HCP                              | Club                  | Prior.                  |
| 1        | 9:00 sosu so            | nnenschein, Sus 😑 🚥 –                    | 32.5 171 🛔                       | Golfclub Sonne        | +1-1                    |
| T        | Teilnehmer-Infor        | mation                                   |                                  |                       |                         |
|          | Person:                 | sosu Sonnenschein, Sus                   | anne                             | =                     | ✓ <u>о</u> к            |
|          | Allgemein Opti          | onen Teilnahmegebüh                      | r Team Da                        | tensatz               | X Abbruch               |
|          | <u>B</u> emerkung:      | TEE:R                                    | /                                | ^                     |                         |
|          | <u>K</u> ategorien:     | /                                        |                                  | ~                     |                         |
|          | Platz/Ort:              | (Automatik)                              |                                  | -                     |                         |
|          | <u>A</u> bschlag-Farbe: | (Rot)                                    |                                  | •                     |                         |
|          | <u>Z</u> ählweise:      | (Automatik)                              |                                  | -                     |                         |
|          | <u>P</u> rioritāt:      | (F-früh <mark>,</mark> M-mittel, S-      | spät, Z-zuletzt)                 |                       |                         |

Pour contrôler les couleurs, imprimez tout simplement une liste de départ avec les couleurs de thé. Couleurs de thé

### Junior par millésime de l'abattage VERT

La condition préalable est que des départs VERTS aient été créés pour votre parcours, afin que vous puissiez obtenir l'affichage par année de naissance.

Réglez le paramètre HCP limite des départs par ex. comme dans la copie d'écran suivante, tous les hommes du jaune et toutes les femmes du rouge. Pour les juniors, il suffit de définir l'année de naissance :

| Abschläge                                                                                                    |                    |                |                   | ×         |  |  |
|----------------------------------------------------------------------------------------------------|--------------------|----------------|-------------------|-----------|--|--|
| Abschlag-Einte                                                                                                    | eilung für Herren: | Abschlag-Einte | eilung für Damen: |           |  |  |
|                                                                                                    | bis:               |                | bis:              | X Abbruch |  |  |
| Γ                                                                                                    | bis:               |                | bis:              |           |  |  |
| I WEISS                                                                                                    | bis:               |                | bis:              |           |  |  |
| 🔽 GELB                                                                                                    | bis:               |                | bis:              |           |  |  |
| 🖂 BLAU                                                                                                    | bis:               | 🖂 BLAU         | bis:              |           |  |  |
| E ROT                                                                                                    | bis:               | 🔽 ROT          | bis:              |           |  |  |
|                                                                                                    | bis:               |                | bis:              |           |  |  |
| GRUEN                                                                                                    | alle darüber       | GRUEN          | alle darüber      |           |  |  |
| GRUEN fürJa                                                                                                    | hrgang ab:   2010  | 1. Runde       | •                 |           |  |  |
| Die verwendeten Abschläge aktivieren und bei Bedarf eine Hcp-Grenze<br>eintragen, ansonsten sind die Abschläge nur manuell auswählbar<br>Information zu speziellen Abschlägen: Spezial |                    |                |                   |           |  |  |

- Vos juniors nés en 2010 et après seront automatiquement calculés par VERT.
- Lors de la première utilisation, veuillez vérifier au préalable une carte de score, car il est possible qu'une adaptation de la mise en page de la carte de score soit nécessaire.
- Avec une mise en page individuelle de la liste de départ, vous voyez immédiatement quel joueur est réglé sur quel départ : Liste de départ avec couleur de tee

## Plusieurs parcours dans le tournoi

Vous avez également la possibilité d'utiliser différents parcours dans un tournoi à plusieurs tours. Dans cette situation, cliquez sur le bouton *Plusieurs parcours dans le tournoi Turnier:* 

| 📍 Halloween Cup - 28.10.20 - Teilnehmer: 0 / Gäste: 0 |                    |          |               |                          |      |           |          |          |   | " | ? X              |     |
|-------------------------------------------------------|--------------------|----------|---------------|--------------------------|------|-----------|----------|----------|---|---|------------------|-----|
| -Name, Dat                                            | tum, Platz—        |          |               |                          |      |           |          |          |   | 4 | =                | •   |
| K <u>ü</u> rzel                                       | 20008              | Name     | Halloween Cup |                          |      |           | ^        | Projekt  |   |   |                  |     |
| Lochzabl                                              | 54                 |          |               |                          |      |           |          |          | ~ | + | <u>N</u> eu      |     |
| Lochzan                                               | 34                 | 2. Runde | 3. Runo       | de                       |      |           |          |          |   | ~ | <u>S</u> ichern  | F11 |
| Datum<br>Platz                                        | 28.10.20<br>0056.1 | 29.10.20 | 31.10.        | 20                       | M    | ehrere Pl | lätze im | n Turnie | r | Û | L <u>ö</u> scher | ı   |
| Hcp-Grenz                                             | ze der Abschl      | äge He   | rren          | /36.0/-                  | 1-1- |           |          |          |   | 입 | <u>K</u> opiere  | n   |
|                                                       |                    | Da       | men           | /36.0/-/-/- //36.0/-/-/- |      |           |          |          |   |   |                  |     |

### La fenêtre suivante s'ouvre :

| ehrere Plätze in e              | inem T  | urnier        |                |                     |       |               |  |           | × |
|---------------------------------|---------|---------------|----------------|---------------------|-------|---------------|--|-----------|---|
| Spezielle Platzauft             | wünscht | :             | spezielles Rat | <b>√</b> <u>о</u> к |       |               |  |           |   |
| Personengruppe                  |         | Platz         |                |                     |       | Slope Crs/SSS |  |           |   |
| (neutral)                       | • •••   | <u>1</u> .Rd: | 0056.1         | 18 Loch Plat        | ≡     |               |  | X Abbruch |   |
| Hcp von 0.0 bis                 | 0.0     | <u>2</u> .Rd: | 0059.1         | Nuolen              | ≡     |               |  |           |   |
|                                 |         | <u>3</u> .Rd: | 0039.1         | Entfelden           | ≡…    |               |  |           |   |
| (neutral)                       | • •••   | <u>1</u> .Rd: |                |                     | ≡     |               |  |           |   |
| <u>H</u> cp von 0.0 <u>b</u> is | 0.0     | <u>2</u> .Rd: |                |                     | ≡ ••• |               |  |           |   |
|                                 |         | <u>3</u> .Rd: |                |                     | ≡…    |               |  |           |   |
| (neutral)                       | • •••   | <u>1</u> .Rd: |                |                     | ≡…    |               |  |           |   |
| Hcp von 0.0 bis                 | 0.0     | <u>2</u> .Rd: |                |                     | ≡     |               |  |           |   |
|                                 |         | <u>3</u> .Rd: |                |                     | ≡     |               |  |           |   |
| (neutral)                       | •       | <u>1</u> .Rd: |                |                     | ≡…    |               |  |           |   |
| Hcp von 0.0 bis                 | 0.0     | <u>2</u> .Rd: |                |                     | ≡     |               |  |           |   |
|                                 |         | <u>3</u> .Rd: |                |                     | ≡ ••• |               |  |           |   |

Activez d'abord l'option **Répartition spéciale des places souhaitée** en la cochant. Inscrivez ensuite les différents parcours pour les tours. En outre, vous pouvez ajouter différents groupes de personnes pour la répartition.

#### Plusieurs tours dans plusieurs clubs